# A páciens útja a Mozgás Receptre programban

## Háziorvos felkeresése

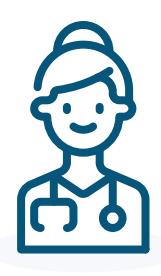

- Számos betegség így pl. cukorbetegség, magas vérnyomás, szívbetegségek, rosszindulatú daganatok, demencia - megelőzésében és kezelésében kiemelt szerepe és hatása van a rendszeres fizikai aktivitásnak.
- 2. Keresd fel háziorvosodat.
- **3.** Amennyiben háziorvosod egészséged megőrzése, betegség megelőzése illetve kezelése érdekében mozgást rendszeres fizikai aktivitást javasol, a javaslatot írásban, a **Mozgás Receptre program receptjén rögzíti**.

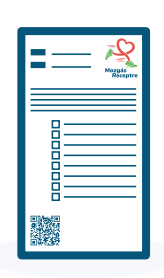

#### Applikáció használata

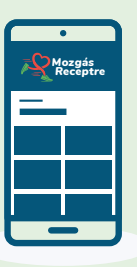

- 4. Töltsd le a telefonodra a Mozgás Receptre applikációt az App Store-ból vagy a Play Áruházból!
- 5. Regisztrálj be az applikációba!
- 6. Rögzítsd a "Recept rögzítése" menüpontban a már meglévő recepted sorszámát és válaszd ki a településedet, a háziorvosodat, valamint a recepten található indikáció(ka)t!
- 7. Válaszd ki a "Mozgáshelyszín-kereső" menüpontban az orvosod által javasolt mozgásformát/mozgáshelyszínt!

### Webes felület használata

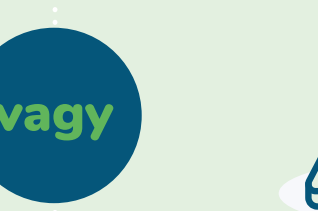

- 4. Látogass el a www.ugyfelfiok.mozgasreceptre.hu oldalra!
- 5. Regisztrálj be a webes felületre!
- 6. Rögzítsd a "Recept rögzítése" menüpontban a már meglévő recepted sorszámát és válaszd ki a településedet, a háziorvosodat, valamint a recepten található indikáció(ka)t!
- 7. Válaszd ki a "Mozgáshelyszín-kereső" menüpontban az orvosod által javasolt mozgásformát/mozgáshelyszínt!

#### Mozgáslehetőség igénybevétele

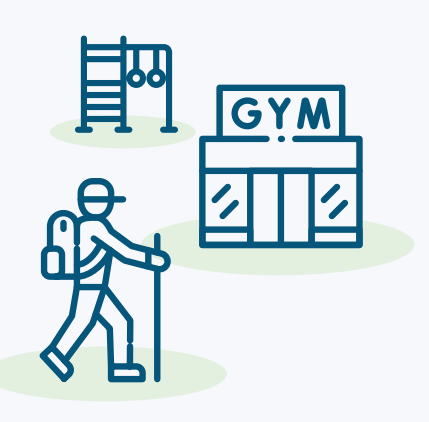

- 8. Vedd fel a kapcsolatot a kiválasztott mozgáshelyszínnel az applikációban/webes felületen található elérhetőségek egyikén!
- 9. Látogass el a kiválasztott mozgáshelyszínre a recepttel vagy az applikációval!
- **10. Mutasd be** a mozgáshelyszínen a recepten/applikációban található QR kódot a mozgásszakembernek!
- A QR-kódot a recept első oldalán vagy az applikációban a "Receptem" menüpontban találod.
- **11.** A mozgásszakember **leolvassa a kódot**, így már igénybe is veheted a mozgáslehetőséget.

Mozogj rendszeresen a recepttel heti minimum 150 percet közepes intenzitással és konzultálj a háziorvosoddal, így nyomon tudod követni az egészségi értékeid javulását!

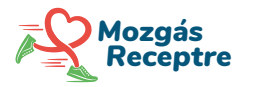

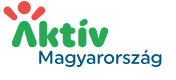

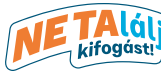

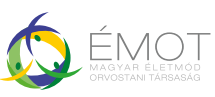